## LP-349 Manual 123 en Modo Cliente.

LP349\_M123\_SPB01W

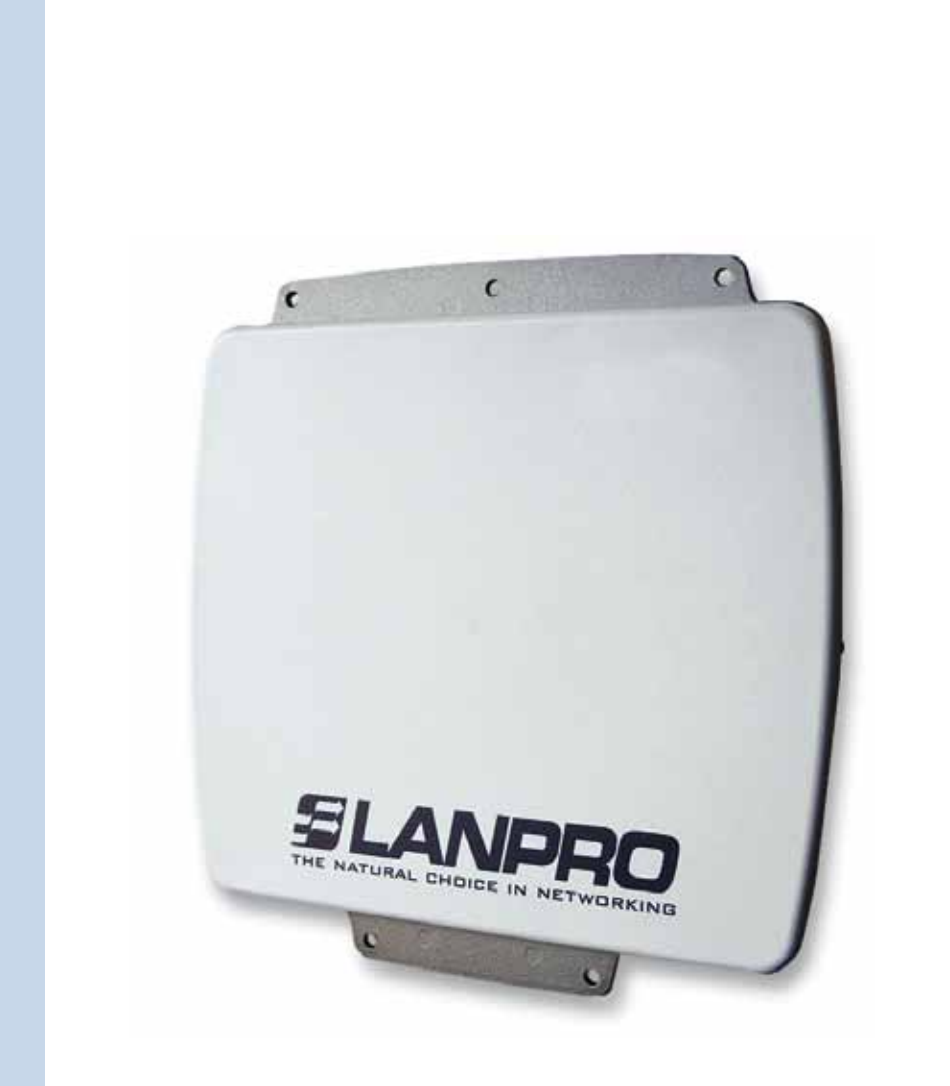

# LP-349 Manual 123 en Modo Cliente.

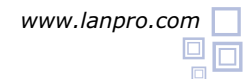

## **SLANPRO**

#### El siguiente Instructivo es para configurar su LP-349 en Modo de Cliente.

#### 1

Una vez efectuado el 123 de Montaje, proceda a efectuar la configuración, primero conecte el cable que viene del LP-349 al Puerto **To Odu** del Inyector PoE suministrado, tal como se muestra en la figura 1.

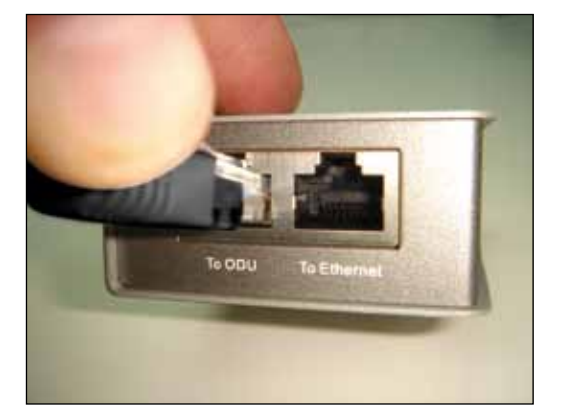

Figura 1

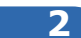

Conecte un cable del puerto **To Ethernet** al switch o Pc tal como se muestra en la figura 2.

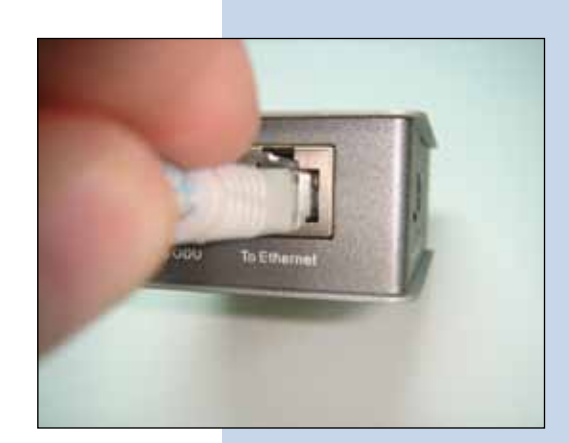

Figura 2

#### 3

Conecte la alimentación eléctrica al PoE tal y como se muestra en la Figura 3.

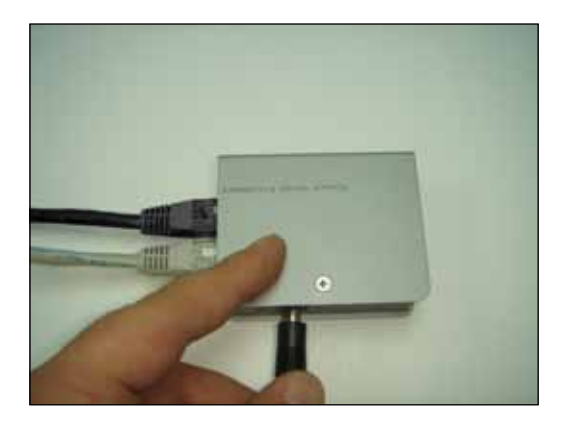

Figura 3

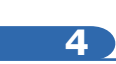

Vaya a las propiedades de su tarjeta de red y seleccione: **Internet Protocol**, seleccione: **Properties**, tal como se muestra en la ventana de la figura 4.

| eneral Advanced                                                                                                    |                                                                               |                                    |
|----------------------------------------------------------------------------------------------------|-------------------------------------------------------------------------------|------------------------------------|
| Connect using:                                                                                                    |                                                                               |                                    |
| Intel(R) PR0/10                                                                                                    | 00 MT Mobile Conne                                                            | Configure                          |
| This connection uses th                                                                                              | ne following items:                                                           |                                    |
| WUINK Net8     WUINK IPK/                                                                                            | IOS<br>SPX/NetBIOS Compat<br>col (TCP/IP)                                     | ible Transport Prot                |
| <                                                                                                    |                                                                               | >                                  |
| Instal                                                                                                    | Uninstall                                                                     | Properties                         |
| Description                                                                                                    |                                                                               | 8                                  |
| Tennesistan Control                                                                                                  | Protocol/Internet Prot                                                        | tocol. The default<br>ommunication |
| wide area network p<br>across diverse interc                                                                         | onnected networks.                                                            |                                    |
| Answerson Control     wide area network p     across diverse interc     Show icon in notific     Notify me when this | ation area when connection has limited                                        | scted<br>I or no connectivity      |
| wide area network p<br>across diverse interc     Show icon in notific     Notity me when this                        | ation area when connected networks.<br>ation area when connection has limited | ected<br>I or no connectivity      |

5

En la ventana mostrada en la figura 5, seleccione: **Use the following IP address** y coloque una dirección IP dentro del rango de IP por defecto del LP-349, en este ejemplo hemos seleccionado la dirección 192.168.1.201, el LP-349 tiene por defecto la dirección 192.168.1.1, coloque en: **Subnet mask** 255.255.255.0 en: **Default gateway** la dirección del router destino, en el **DNS** deberá colocar el **DNS** de su proveedor o podrá colocar la IP del router destino el cual provee el servicio de internet, esto para que las consultas correspondientes se envíen al router de la red destino.

| Local Area Connection Properties                                      | Internet Protocol (TCP/IP)                  | Properties 🛛 🔞                            |  |
|-----------------------------------------------------------------------|---------------------------------------------|-------------------------------------------|--|
| General Advanced                                                      | General                                     |                                           |  |
| Connect using                                                         | You can get IP settings assigne             | ed automatically if your network supports |  |
| IntelR) PR0/1000 MT Mobile Corne                                      | the appropriate IP settings.                | eed to ask your network administrator for |  |
| This connection uses the following items:                             | O Obtain an IP address automatically        |                                           |  |
| Strate NetBIOS                                                        | O Use the following IP addre                |                                           |  |
| V NwLink IPX/SPX/NetBIOS Compatible Tran     Softward Perform (TCPAP) | IP addess                                   | 192 . 168 . 1 201                         |  |
|                                                                       | Subnet mask:                                | 255.255.255.0                             |  |
| 8                                                                     | Default gateway: 192 . 168 . 1              | 192.168.1.1                               |  |
| Install. Unestal Pr                                                   | Martin Contractor                           |                                           |  |
| Description                                                           | <ul> <li>Obtain DNS serve addres</li> </ul> | n adomatically                            |  |
| Transmission Control Photocol/Internet Photocol. The                  | O Use the following DNS set                 | rver addresses                            |  |
| across diverse interconnected networks.                               | Preferred DNS server:                       | 192.168.1.1                               |  |
| Show icon in notilication area when connected                         | Alternate DNS server.                       |                                           |  |
| Notify me when this connection has limited or no co                   | a                                           | Advanced                                  |  |
| 063                                                                   |                                             | OK Cancel                                 |  |

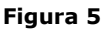

7

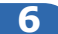

Abra el navegador de su elección y coloque en la misma la dirección por defecto 192.168.1.1, ver figura 6.

| C Certificate Error: Navigation Blocked - Windows In | nternet Explorer |
|------------------------------------------------------|------------------|
| C P # http://192.168.1.1/                            |                  |
| Figu                                                 | ura 6            |
|                                                      |                  |
|                                                      |                  |
|                                                      |                  |
|                                                      |                  |
|                                                      |                  |
|                                                      |                  |

En la ventana de validación de certificado (Figura 7), acepte el mismo.

| 00        | e 192.168.1.1/                                                                               |                                                                   | - fr X D                                             |
|-----------|----------------------------------------------------------------------------------------------|-------------------------------------------------------------------|------------------------------------------------------|
| Favorites | Centificate Error: Nexigation Blocked                                                        | , in                                                              | 8 · 0 · 9                                            |
| 8         | There is a problem with this web                                                             | site's security certificate                                       |                                                      |
|           | The security certificate presented by this w<br>The security certificate presented by this w | ebsite was not issued by a tru<br>ebsite was issued for a differe | sted certificate authority.<br>nt website's address. |
|           | Security certificate problems may indicate a<br>server.                                      | in attempt to fool you or inte                                    | ropt any data you send to the                        |
|           | We recommend that you close this web                                                         | page and do not continue                                          | to this website.                                     |
|           | Clothere to deze this webpape.                                                               |                                                                   |                                                      |
| <         | Continue to this website (not recomme                                                        | nded                                                              |                                                      |
|           | them information                                                                             |                                                                   |                                                      |

## ELANPRO

| ſ | • | 5 |  |
|---|---|---|--|
| C | • | 0 |  |

En la ventana mostrada en la figura 8, en: **Name** coloque: **admin** y en: **Password**: la palabra **Password** y seleccione **Login now.** 

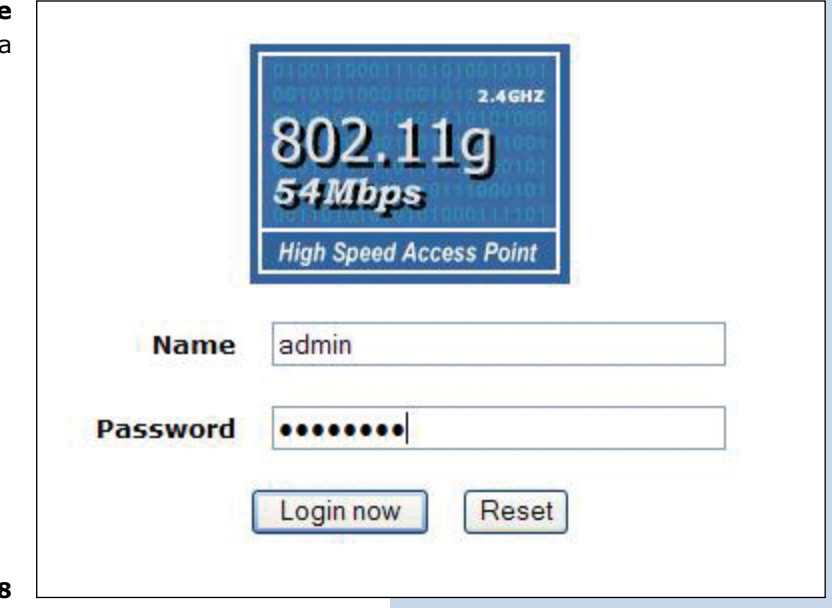

Figura 8

Luego, (Ver figura 9), deberá proceder con el cambio del IP del Equipo, en este ejemplo el LP-349 se conectará como cliente a otro LP-349 el cual tiene como IP 192.168.1.1 y posee configurada más de una VAP. Para el cambio de IP proceda a seleccionar: **IP Settings**, en el menú: **System Setup**, cambie el IP y seleccione: **Apply**, El equipo se reiniciará y deberá accederlo por el nuevo IP.

| 802.11g                                          | WAN / LAN Sett                                           | ings                 |
|--------------------------------------------------|----------------------------------------------------------|----------------------|
| S4Mipps<br>Mg8 Speed Access Paint<br>[ = Logour) | Configure AP as a<br>O Bridge with Static IP M<br>Router |                      |
| Status                                           | Spanning Tree                                            | Enable      Disable  |
| a information                                    | VL44(902.10)                                             | O Exable O Disable   |
| a Connections                                    | Maxagement VL4N ID                                       | 2                    |
| a Stateocs                                       | IF Address                                               | 192 168 1.2          |
| System Setup                                     | P Subnet Mask                                            | 255 255 255 0        |
| Basic Settings                                   | Default Gateway                                          | 0000                 |
| # IP Settings                                    | Primary DNIS Server                                      | 0000                 |
| RADIUS Settings                                  | Secondary ONE Server                                     | 0000                 |
| # HTTP Redirect                                  |                                                          |                      |
| # Firewall Settings                              |                                                          | Apply Cancel Refresh |
| Virtual Server                                   |                                                          |                      |

## 10

9

En la ventana de la figura 10, proceda seleccionar: **Basic Settings**, en el menú: **Wireless Setup**, en: **operation mode** seleccione: **Station Adapter** y seleccione: **Apply.** 

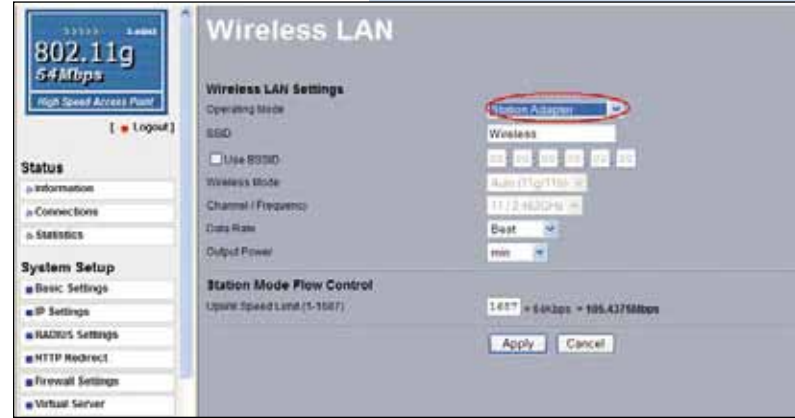

Figura 10

### 11

En la ventana de la figura 11, en el menú: **Tools**, proceda a seleccionar: **Site survey**, ubique la red con la cual se desea conectar, seleccione la misma y seleccione: **select.** 

| System Setup                 |      |        | (ALCONOMIC) |                                                                                                    |         |                |               |                   |            |
|------------------------------|------|--------|-------------|----------------------------------------------------------------------------------------------------|---------|----------------|---------------|-------------------|------------|
| Bank: Settings               | SI   | ite St | irvey       |                                                                                                    |         |                |               |                   |            |
| # IP Satisfys                | 1    |        |             |                                                                                                    |         |                |               |                   |            |
| · NOVS Seminar               |      | and a  |             |                                                                                                    | annan i | Phone          | 1 Anna        | Constitute States | Parameters |
| a HTTP Back with             |      | 1.4    | 424         | 30 27 41 33 36 31                                                                                                    | -26     | 11/2.402012    | OCZ 11a perio |                   | Cutte      |
| a freusi Satings             |      | 3      | 482         | 00.27.1101.00.11                                                                                                    | at.     | 1172-012-041   | ALC           | -                 | Table      |
| a Witcal Server              |      | 3      | 152         | 002711010511                                                                                                    | 28      | 11/2-42 DIE    |               |                   | Exatile    |
| Wireless Setup               | 1000 |        |             | and the second second s | / 14-   | and the second |               |                   |            |
| a liter: Scillegs            |      |        |             | (d                                                                                                    | latesh  | Select         |               |                   |            |
| a MARYLAN Sections           |      |        |             |                                                                                                    |         |                |               |                   |            |
| A Access Control             |      |        |             |                                                                                                    |         |                |               |                   |            |
| x WDS Settings               |      |        |             |                                                                                                    |         |                |               |                   |            |
| a Advanced Settings          |      |        |             |                                                                                                    |         |                |               |                   |            |
| Toola                        |      |        |             |                                                                                                    |         |                |               |                   |            |
|                              |      |        |             |                                                                                                    |         |                |               |                   |            |
| a Sile Salvey                |      |        |             |                                                                                                    |         |                |               |                   |            |
| a Sile Solvey<br>a Link Test |      |        |             |                                                                                                    |         |                |               |                   |            |

Figura 11

12

La misma aparecerá resaltada de color amarillo, indicando que fue seleccionada, (Figura 12).

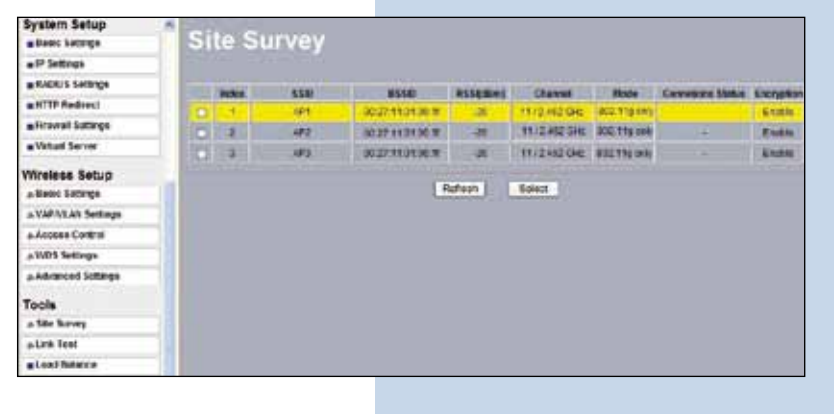

Figura 12

### 13

En la ventana de la figura 13, deberá configurar la seguridad, esto dependerá de la seguridad establecida en el AP contra el cual se conectará, en este ejemplo es WEP, en el menú: **Wireless Setup**, seleccione: **VAP-VLAN Settings**, seleccione: **sta\_profile** y seleccione: **Edit.** 

| Security P            | stle              | n her Vass. Station Adapter: WC3 and 1                                                                                                    | dar Duftikry mole                                                                                                    |                     |                     |
|-----------------------|-------------------|----------------------------------------------------------------------------------------------------|----------------------------------------------------------------------------------------------------|---------------------|---------------------|
|                       |                   | Frothis Name                                                                                                    | 190                                                                                                    | iscarty             | Louise .            |
|                       |                   | W_Ponet.                                                                                                    | WH .                                                                                                    | Among Kay           |                     |
|                       | 2                 | AP, Pretez                                                                                                    | WWWASE                                                                                                    | Open Stratem        |                     |
|                       | 1                 | AP_PUBAS                                                                                                    | Wystern.                                                                                                    | Career Rystern      |                     |
|                       | 4                 | HP. Protes                                                                                                    | WYBARE                                                                                                    | Open Distant        |                     |
|                       | 1                 | H.Johns                                                                                                    | Trates                                                                                                    | Open Screen         |                     |
|                       | 1                 | it france                                                                                                    | 11110000                                                                                                    | Open hystem         |                     |
|                       | 7                 | W.frahat.                                                                                                    | Woman .                                                                                                    | Osine Braneri       |                     |
|                       |                   | W.Frittet.                                                                                                    | Western                                                                                                    | Cases Surveys       |                     |
|                       |                   | sta profile                                                                                                    | 121                                                                                                    | Dramet Hat          |                     |
|                       |                   | and goodie                                                                                                    |                                                                                                    |                     |                     |
|                       |                   | minimum probe                                                                                                    |                                                                                                    |                     |                     |
|                       |                   |                                                                                                    | (2.2)                                                                                                    |                     |                     |
|                       |                   |                                                                                                    |                                                                                                    |                     |                     |
| VEAN (850<br>1.AP_Fed | ciciji<br>Det li  | LANE:                                                                                                    |                                                                                                    |                     |                     |
|                       | VAF<br>Security P | VAP /<br>Security Profile<br>1<br>2<br>3<br>4<br>5<br>7<br>7<br>8<br>7<br>7<br>8<br>7<br>7<br>8<br>7<br>7<br>8<br>7<br>7<br>8<br>7<br>7<br>8<br>7<br>7<br>8<br>7<br>7<br>8<br>7<br>7<br>8<br>7<br>7<br>8<br>7<br>7<br>8<br>7<br>7<br>8<br>7<br>8<br>7<br>7<br>8<br>7<br>8<br>8<br>7<br>8<br>7<br>8<br>8<br>7<br>8<br>7<br>8<br>7<br>8<br>7<br>8<br>8<br>7<br>8<br>7<br>8<br>8<br>7<br>8<br>7<br>8<br>8<br>7<br>8<br>8<br>8<br>8<br>8<br>8<br>8<br>8<br>8<br>8<br>8<br>8<br>8<br>8<br>8<br>8<br>8<br>8<br>8<br>8 | VAP / VLAN Setting Secure Profes for Vas. States Adapter WCB and # Profes 1 # Profes 2 # Profes 2 # Profes 2 # Profes 3 # Profes 4 # Profes 5 # Profes 7 # Profes 7 # Profes 7 # Profes 7 # Profes 1 # Profes 1 # | VAP / VLAN Settings | VAP / VLAN Settings |

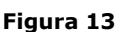

### 14

En este ejemplo generaremos las mismas llaves que en el AP y estableceremos el mismo modo de autenticación У encriptación, para esto seleccionaremos, (Ver figura 14), en modo de autenticación mediante: Shared key en encriptación seleccionaremos: WEP 64 bits, colocaremos en la frase la misma que está en el AP y seleccionaremos: Generate keys, con esto se generarán las mismas llaves en el LP-349 Cliente, luego seleccionaremos la llave 1 (key 1), la cual es la que está activa en el AP y seleccionaremos: Apply.

| 802.11g<br>54Mbps<br>nationalization | Secu         | urity Profi             | ile for Stati | on Adapte             | r Configuration |
|--------------------------------------|--------------|-------------------------|---------------|-----------------------|-----------------|
| [ a Logent]                          | Data Dranya  | 5v2                     |               | 64 bits WD* 1         |                 |
| Status                               | Facquera     | 1122414719              | Generate Kays | ]                     |                 |
| a Information                        | SALE OF      | 1116642947              |               |                       |                 |
| p COUNCION                           | State of the | 14 FLATER               |               |                       |                 |
| A Skeletice                          | 88.2.0       | 002+612037              |               |                       |                 |
| System Setup                         | BerGD.       | \$3F1819018             |               |                       |                 |
| · Dasic Settings                     |              |                         |               |                       |                 |
| a P Settings                         | VIDENER CE   | And Security Separation |               | KARN DESN             |                 |
| #RADIUS Settings                     |              |                         | East A        | chall Cancel          |                 |
| a HTTP Redirect                      |              |                         |               | and the second second |                 |
| a firewait Settings                  |              |                         |               |                       |                 |
| Virtual Server                       |              |                         |               |                       |                 |

Figura 14

## 15

En este caso aparecerá un mensaje, (Ver figura 15), con la información, la cual nos indica que las llaves aplican para todos los perfiles de seguridad. Seleccione: **OK.** 

Figura 15

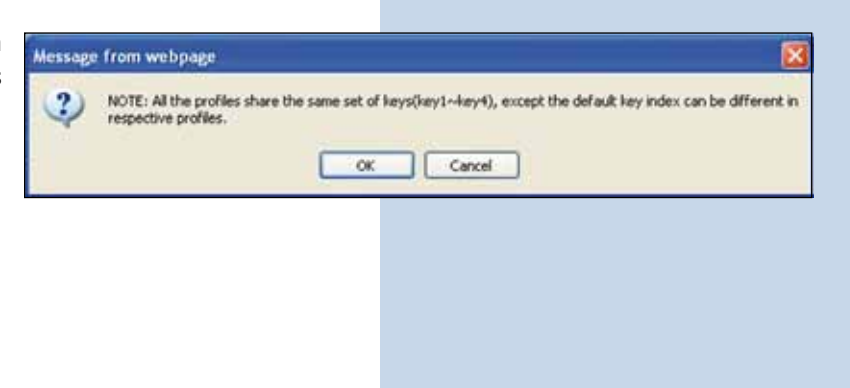

## 16

Espere unos 30 segundos y verifique la conectividad de los equipos, para esto podrá:

Figura 16 a

a Efectuar un ping al AP destino, (ver figura 16a).

| Command Prompt - ping 192.168.1.1 -1                                                                                                    |                                                                                                    | - O × |
|----------------------------------------------------------------------------------------------------|----------------------------------------------------------------------------------------------------|-------|
| C:∖>ping 192.168.1.1 -t                                                                                                    |                                                                                                    | -     |
| Pinging 192.168.1.1 with 32 hytem of d                                                                                                    | ata:                                                                                                    |       |
| Reply from 192.168.1.1: bytes 32 time<br>Reply from 192.168.1.1: bytes 32 time<br>Reply from 192.168.1.1: bytes 32 time | 2m: TTL-255<br>1m: TTL-255<br>2m: TTL-255<br>2m: TTL-255<br>2m: TTL-255<br>2m: TTL-255<br>1m: TTL-255<br>1m: TTL-255<br>2m: TTL-255<br>2m: TTL-255<br>2m: TTL-255<br>1m: TTL-255<br>1m: TTL-255<br>2m: TTL-255<br>2m: TTL-255<br>2m: TTL-255 |       |

b Entrar en el AP y verificar en la opción: **Connections** que el LP-349 Cliente esté conectado, Ver figura 16b.

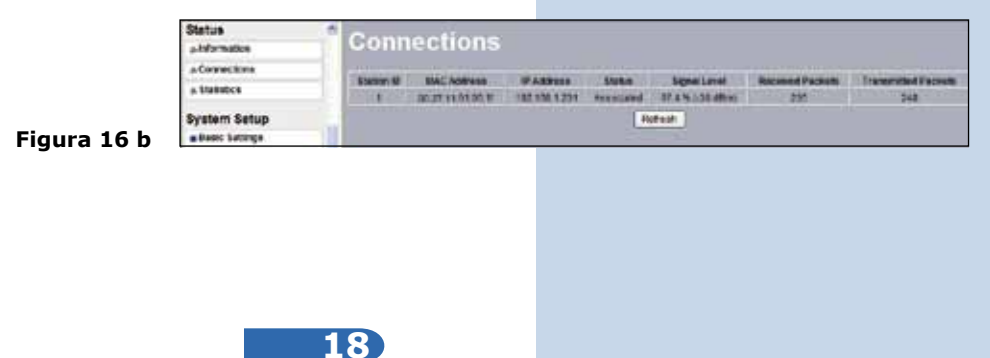

17

En la ventana de la figura 17, proceda a cambiar la clave de administración de su equipo. Aun cuando no es obligatorio, recomendamos ampliamente efectuar el cambio de la clave de administración de su equipo, pero debemos recordarle que debe guardarla en un sitio seguro y que tenga acceso ya que si se perdiera la misma deberá llevarse a valores por defecto de manera física, para lo cual deberá seguir el procedimiento del documento correspondiente.

Para efectuar el cambio de clave, seleccione la opción: **Change Password** ubicada en el menú: **Managment**, tal como se muestra:

| System Setup        |                                     |
|---------------------|-------------------------------------|
| Basic Settings      | Change Password                     |
| IP Settings         |                                     |
| RADIUS Settings     |                                     |
| # HTTP Redirect     | Current Password                    |
| # Firewall Settings | New Password                        |
| Wirtual Server      | Repeat filew Password               |
| Load Balance        | Restore Default Password O Yes O No |
| Wireless Setup      | Annie Cancal                        |
| a Basic Settings    | Active Concert                      |
| » VAP/VLAN Settings |                                     |
| » Access Control    |                                     |
| » WDS Settings      |                                     |
| » Advanced Settings |                                     |
| Tools               |                                     |
| a Site Survey       |                                     |
| » Link Test         |                                     |
| Management          |                                     |
| E Change Password   |                                     |

En la ventana mostrada en la figura 18, coloque en: **Current Password** la clave anterior y en: **New Password** la clave nueva, repita la misma en el campo: **Repeat New Password** y seleccione: **Apply.** 

| System Setup        |                                     |
|---------------------|-------------------------------------|
| Basic Settings      | Change Password                     |
| IP Settings         |                                     |
| RADIUS Settings     |                                     |
| HTTP Redirect       | Current Password                    |
| Firewall Settings   | New Password                        |
| Virtual Server      | Repeat New Password                 |
| Load Balance        | Restore Default Password O Yes O No |
| Wireless Setup      | Anniv Cancal                        |
| a Basic Settings    |                                     |
| » VAP/VLAN Settings |                                     |
| Access Control      |                                     |
| a WDS Settings      |                                     |
| a Advanced Settings |                                     |
| Tools               |                                     |
| in Site Survey      |                                     |
| a Link Test         |                                     |
| Management          |                                     |
| Change Password     |                                     |

Figura 17